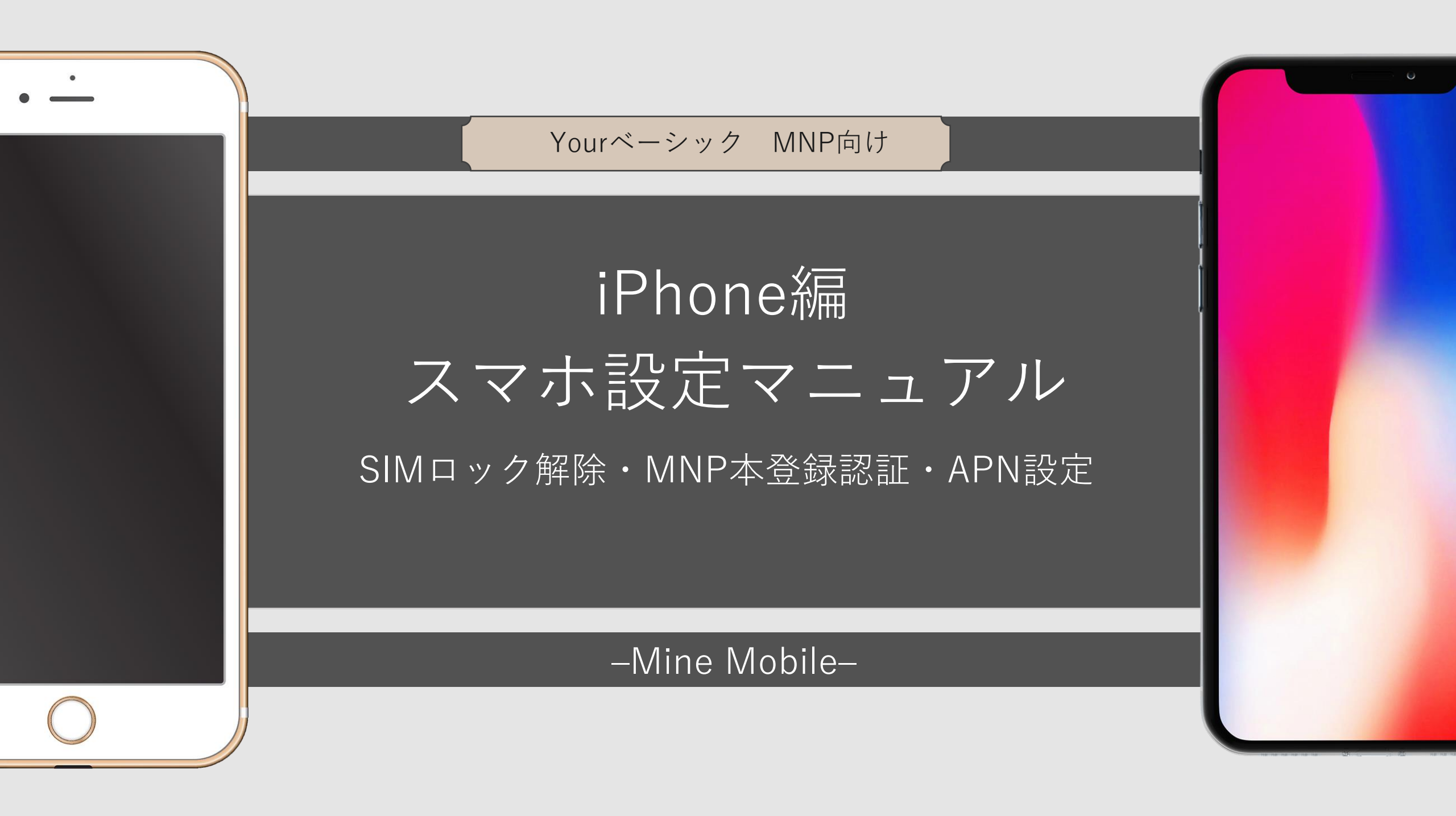

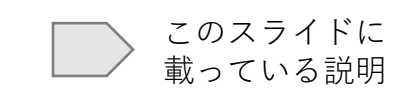

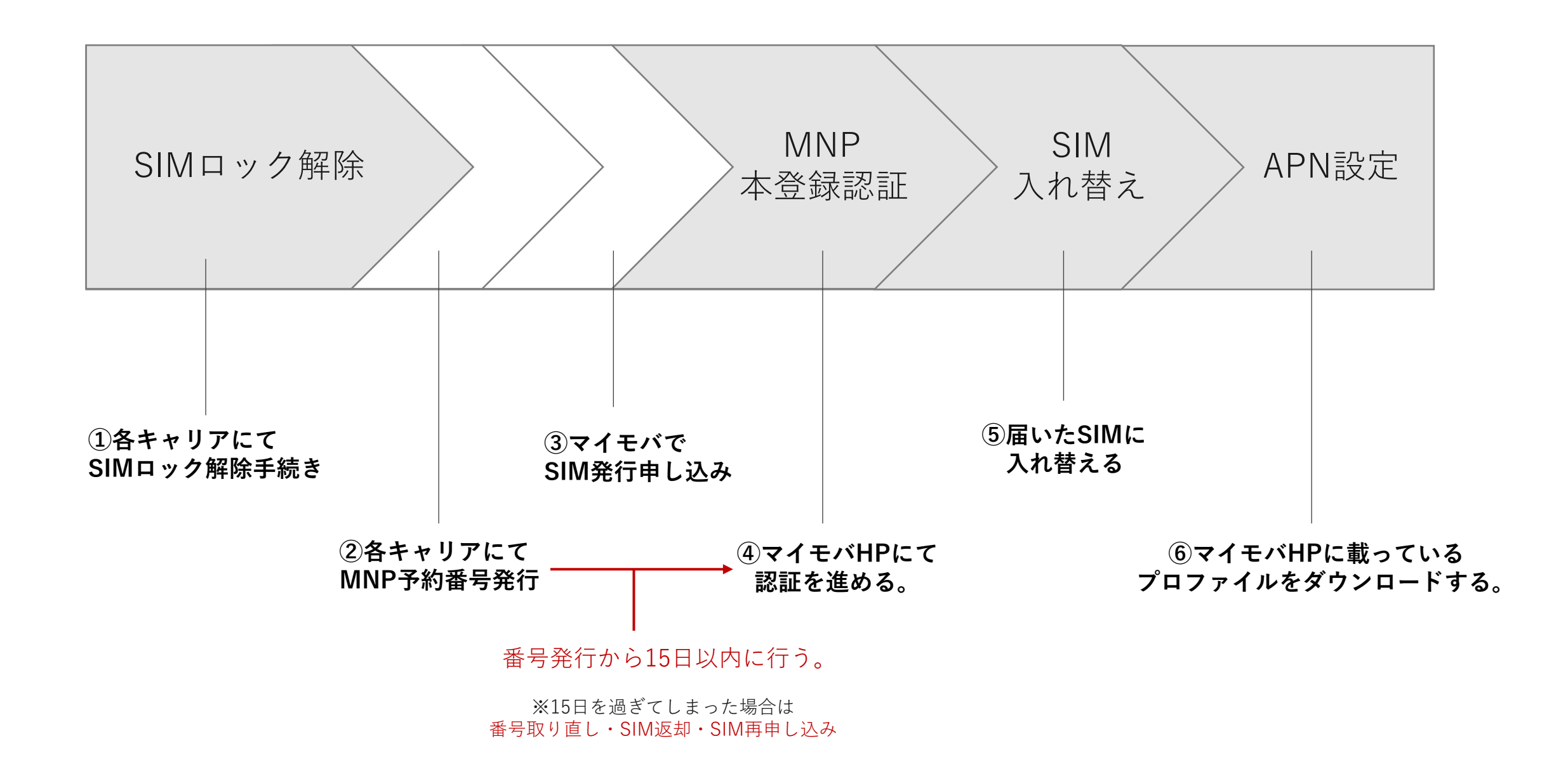

①SIMフリー端末

もともとロックを掛けられていないスマホなので、解除手続きは不要。

### ②一定の条件を満たしていないもの ※下記参照

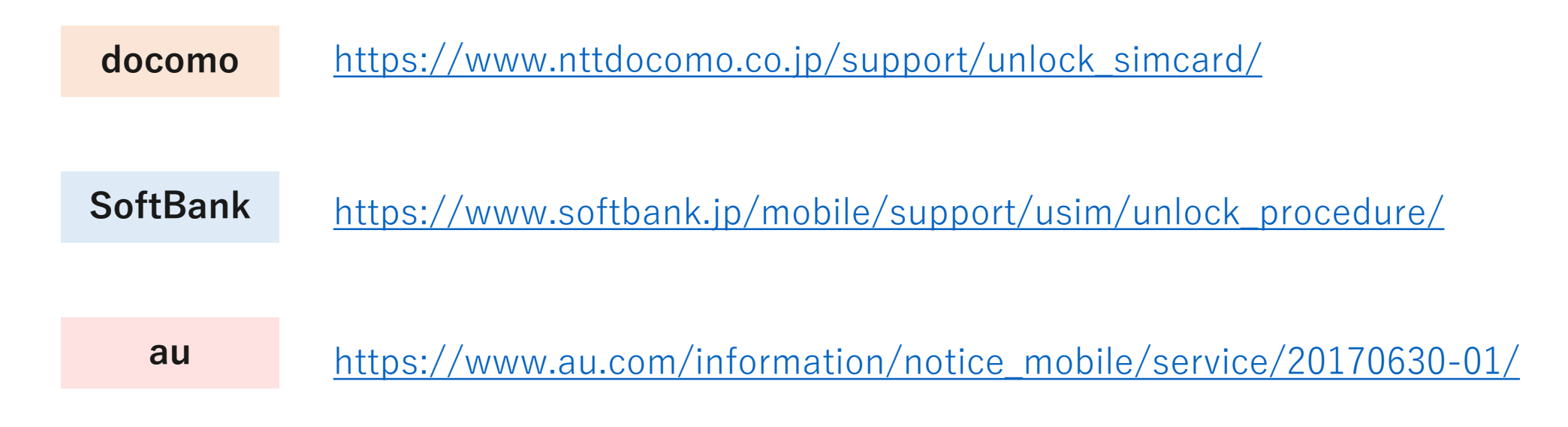

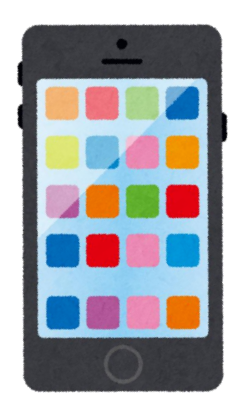

1-1元のキャリアで SIMロック解除手続きを行う。

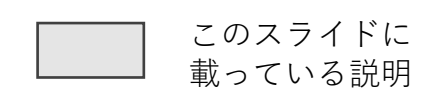

「SIMロック解除手続き」とは?

…購入したキャリアのSIMしか入らないようにロックがかかっているのを外してもらう手続きのこと。

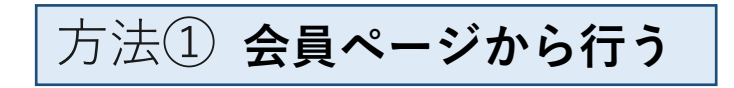

方法② **各店頭で行う** 

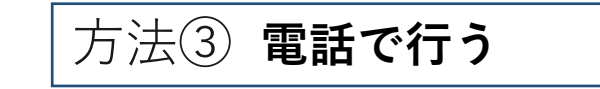

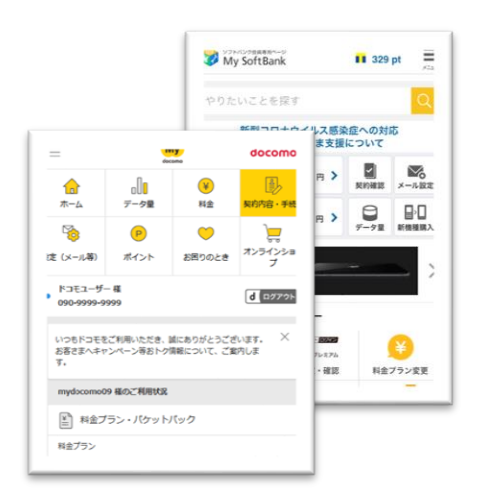

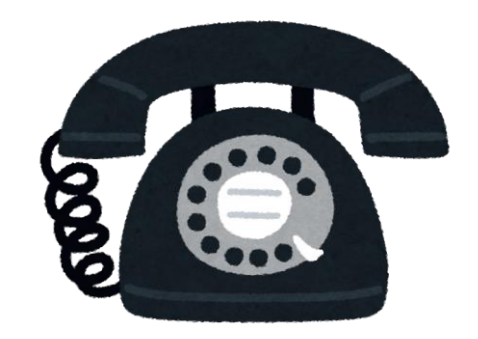

My SoftBank/My au/My docomoなど

SIMロック解除のページからできる。 **手数料は無料**。 手数料 ¥3,300が発生する。

docomoは電話も受け付けている。

購入履歴がある携帯電話の場合のみ。

## 1-2端末の製造番号(IMEI)を確認する。

SIMロック解除したい端末(=これからMNPしたい端末)の製造番号(IMEI)を確認する。

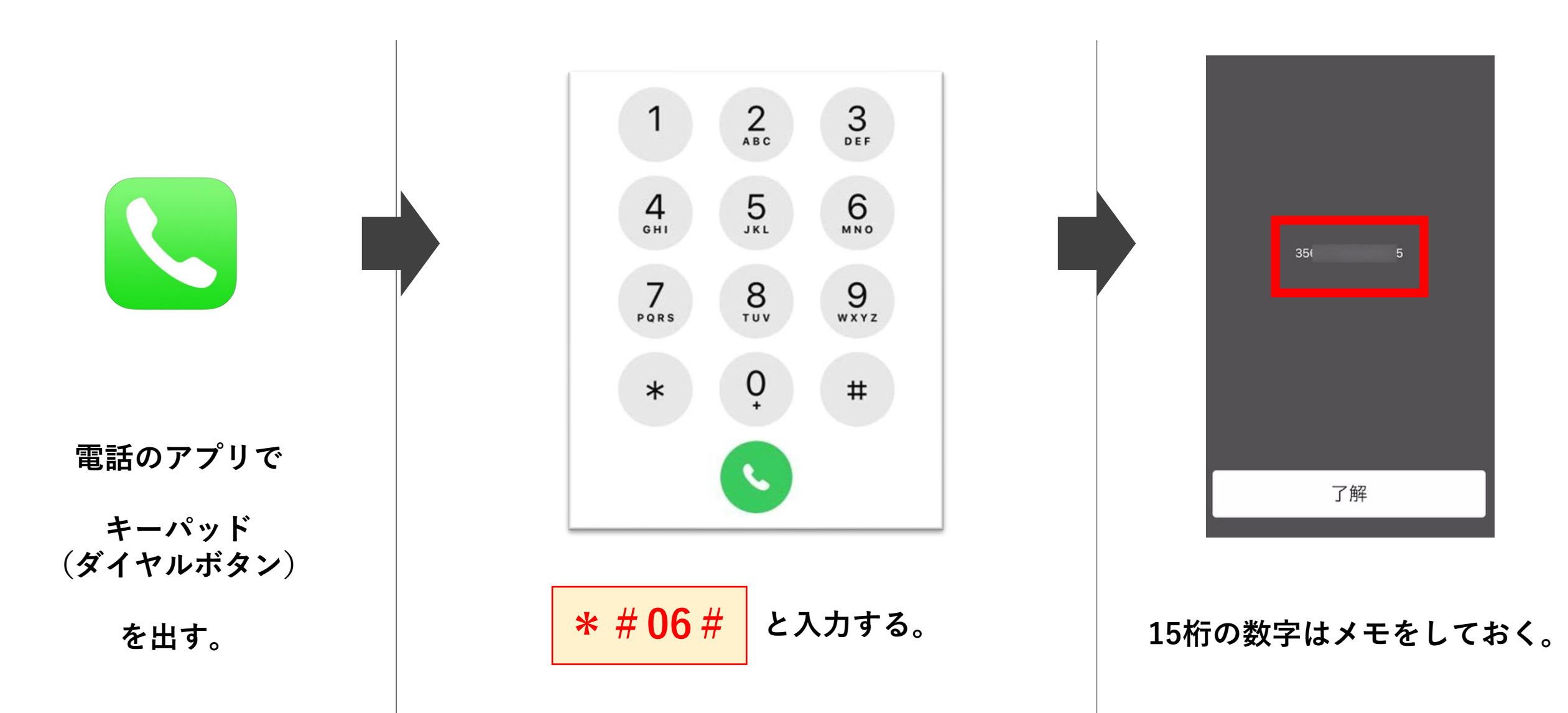

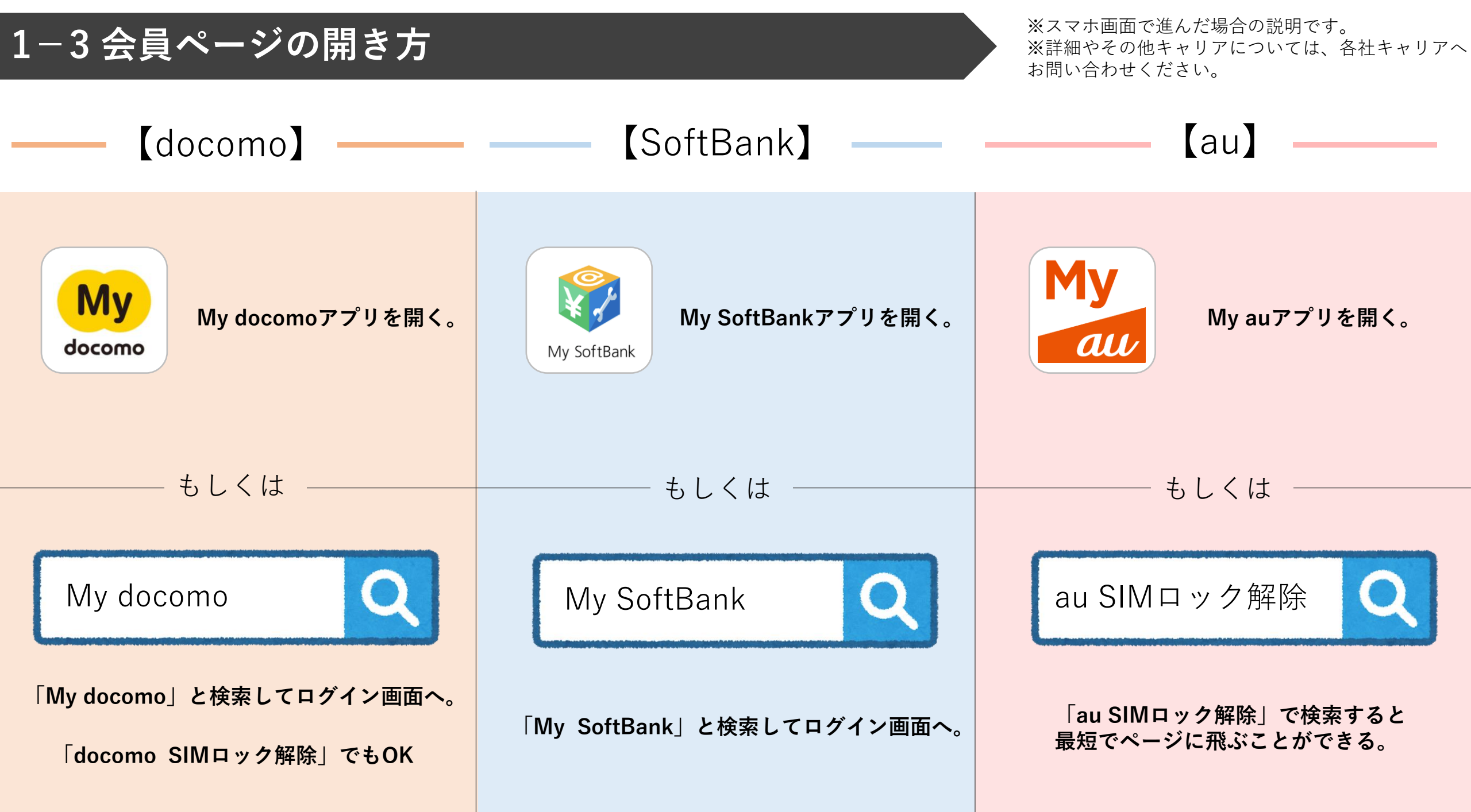

## 1-4 会員ページにログインする。

### ID・パスワードを入力し、ログインする。(Wi-Fiを切ればログインできる)

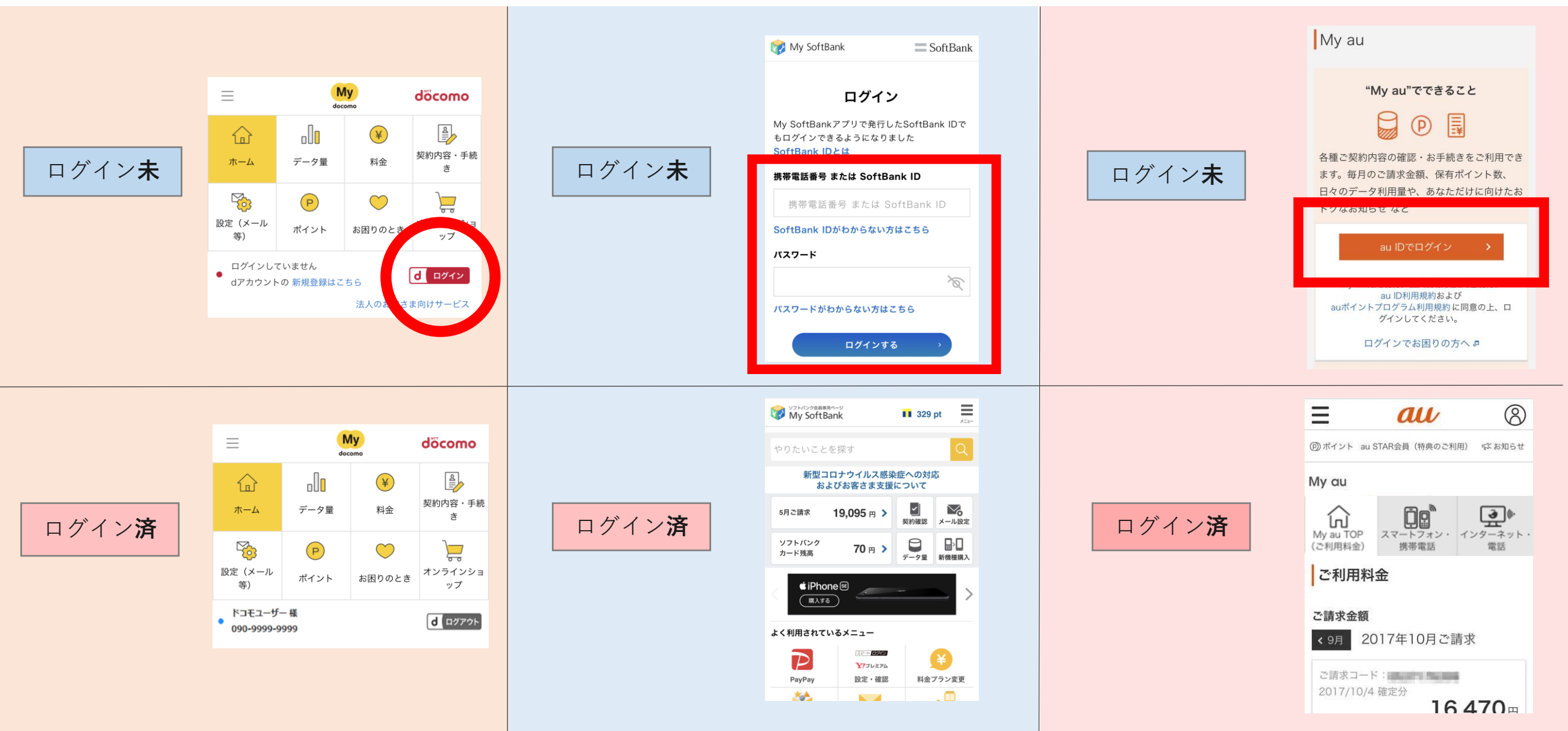

# 1-5 会員ページからSIMロック解除を選択。

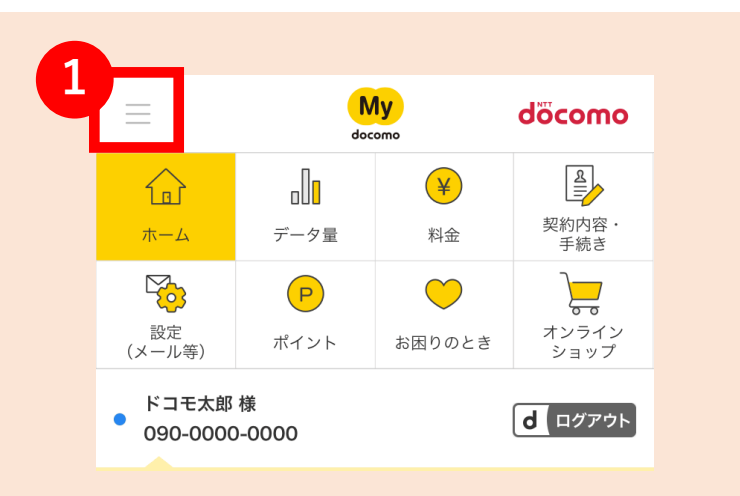

①画面左上の三本線を押す。

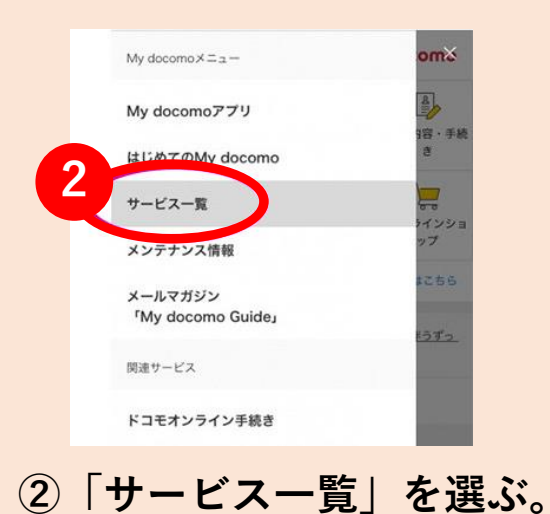

| デアレバング会員専用ページ<br>My SoftBank | <b>329</b>     |  |
|------------------------------|----------------|--|
| やりたいことを探す                    | Q              |  |
| 新型コロナウイルス感染<br>およびお客さま支援     | ≜症への対応<br>について |  |
| 5月ご請求 19,095 円 >             | 契約確認 メール設定     |  |
| ソフトバンク<br>カード残高 70 円 ▶       |                |  |
| ① 画面右上の三本線を押す。               |                |  |

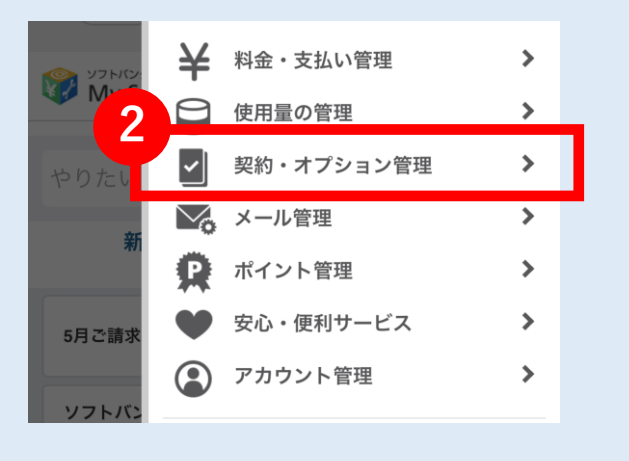

②「契約・オプション管理」を選ぶ。

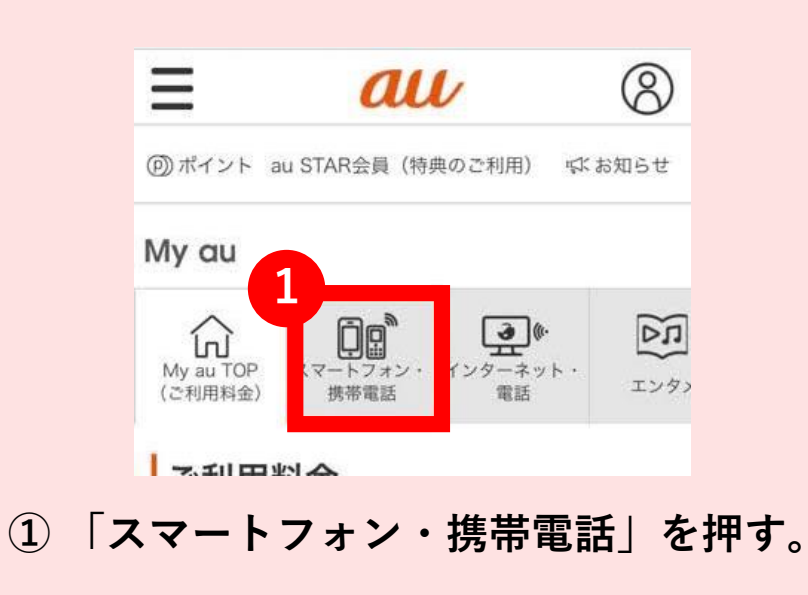

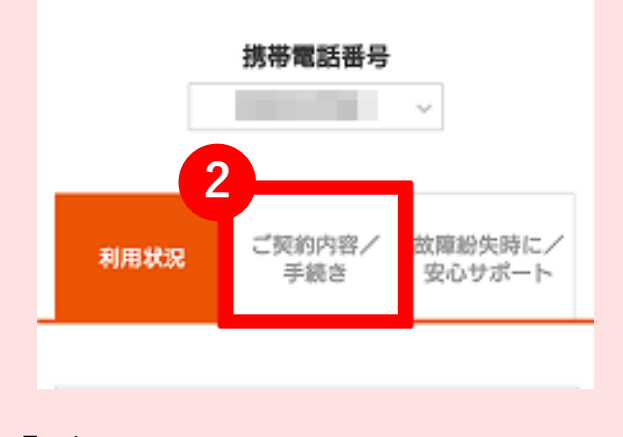

②「ご契約内容/手続き」を選ぶ。

# 1-6 会員ページからSIMロック解除を選択。

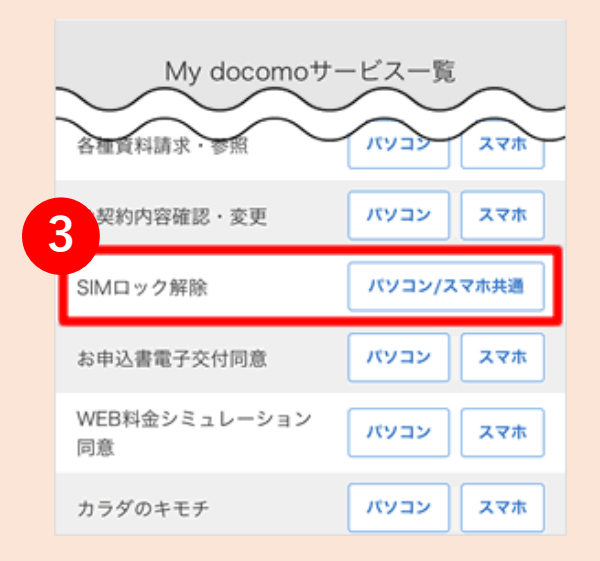

③My docomoサービス一覧から 「SIMロック解除」を選ぶ。

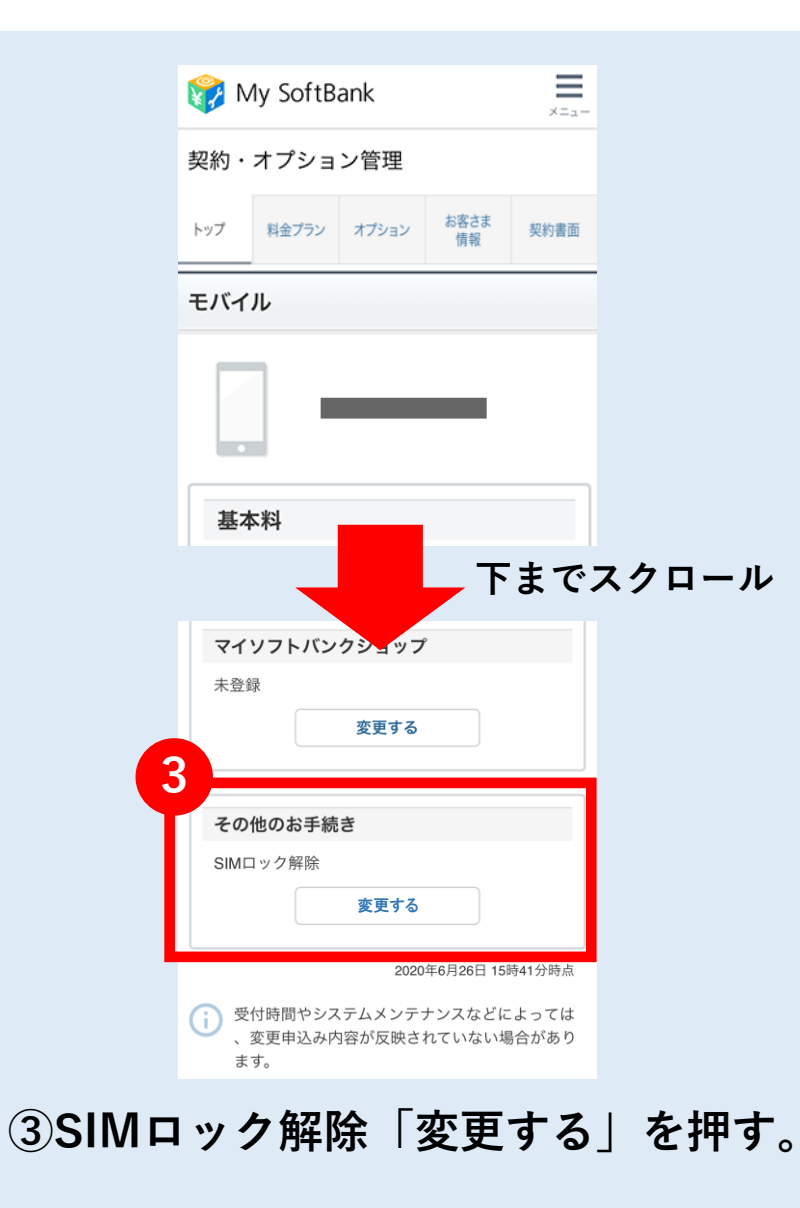

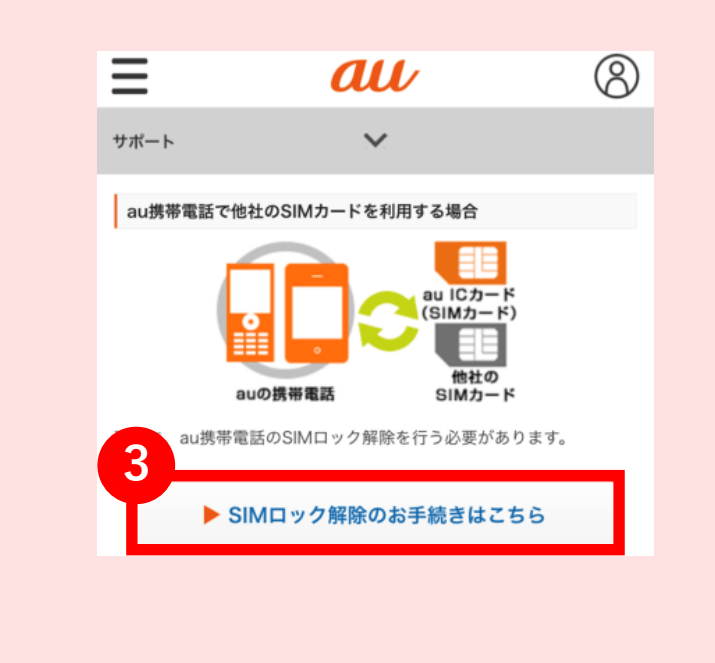

③「SIMロック解除のお手続きはこちら」 を押す。

## 1-7端末の製造番号(IMEI)の入力。

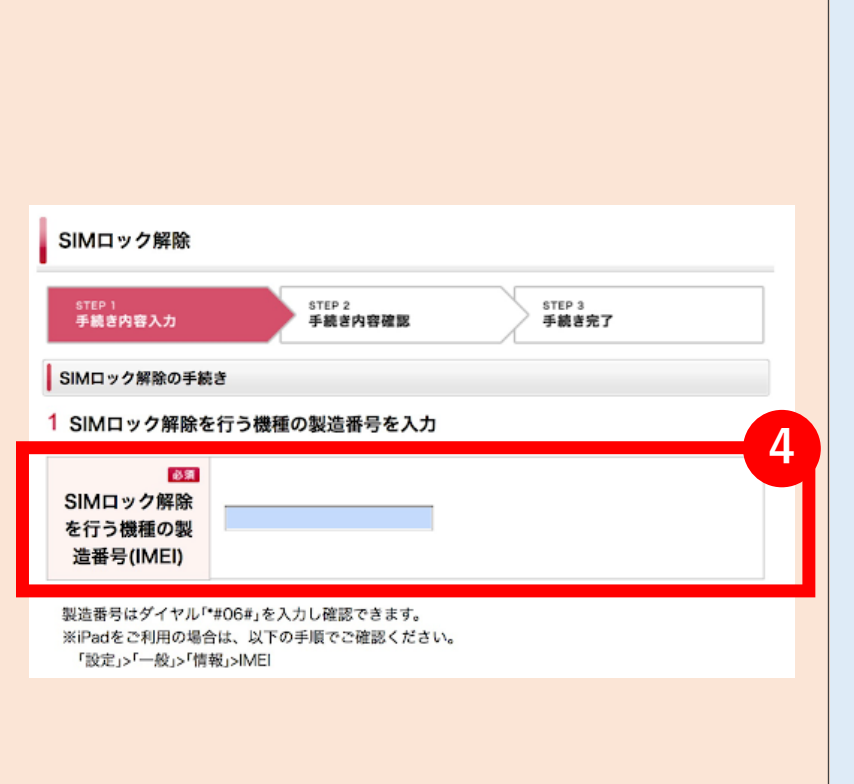

### ④最初に控えたIMEIを入力する。

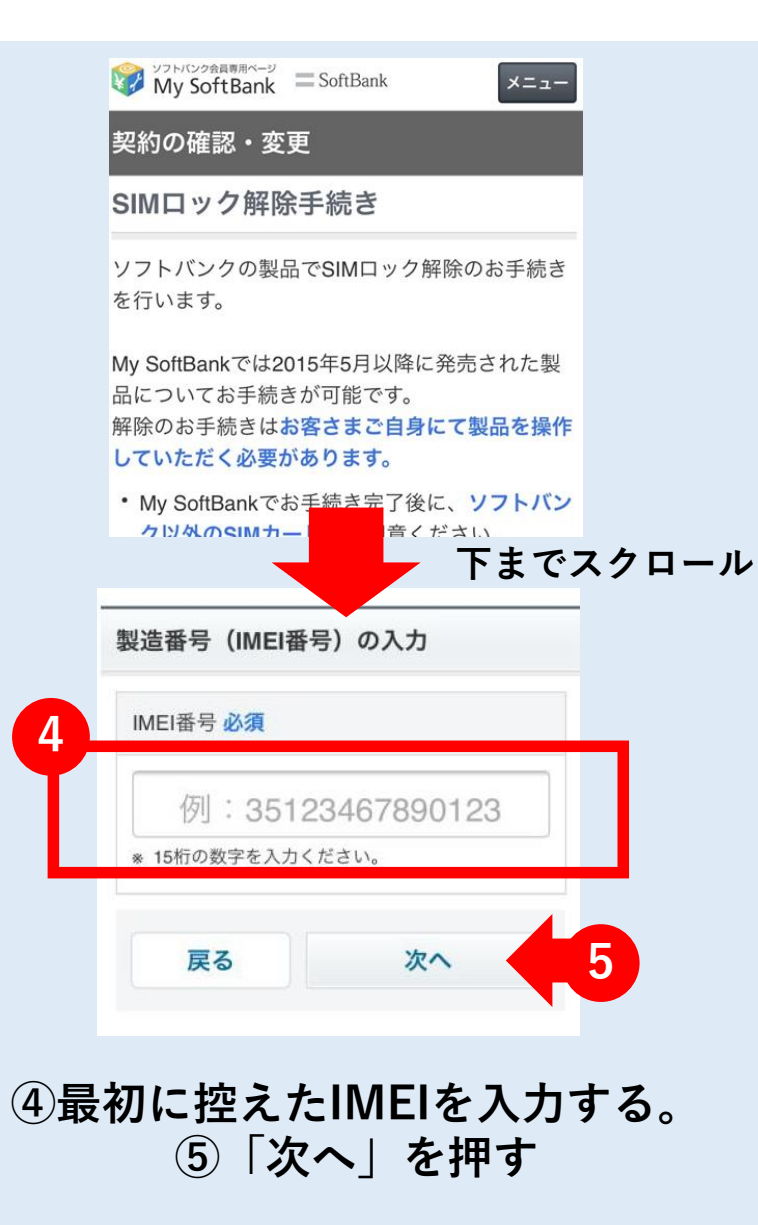

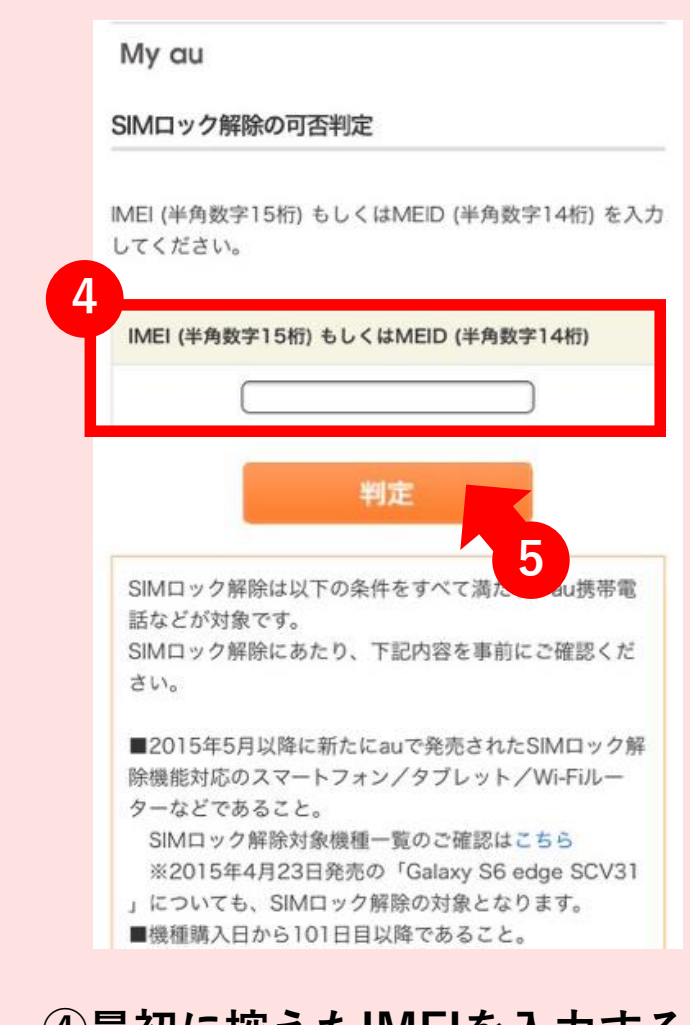

④最初に控えたIMEIを入力する。⑤「判定」を押す

## 1-8 手続きの注意事項に同意する。

ソフトバンクの方はそのまま次のページへ

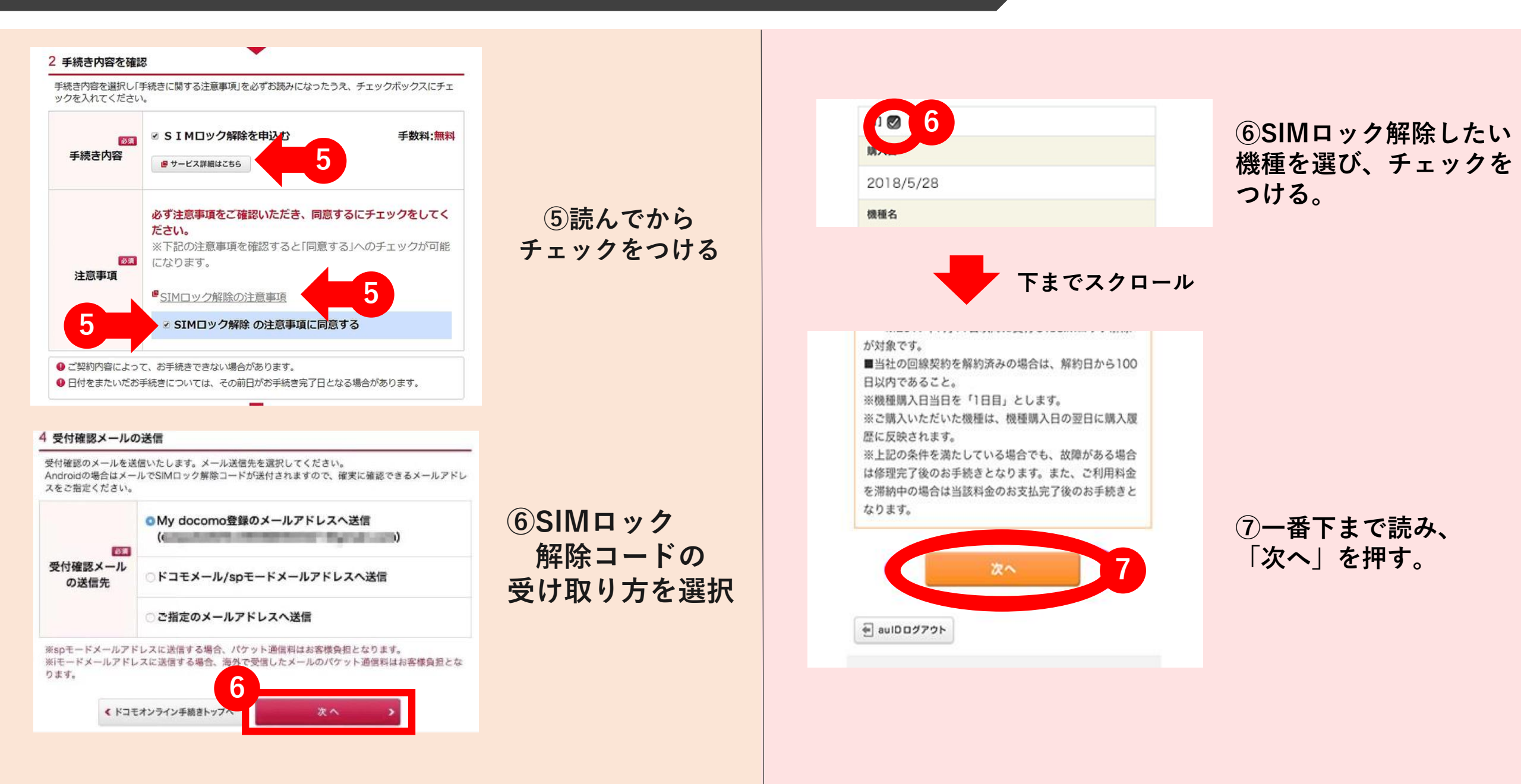

# 1-9 解除手続きの申し込み

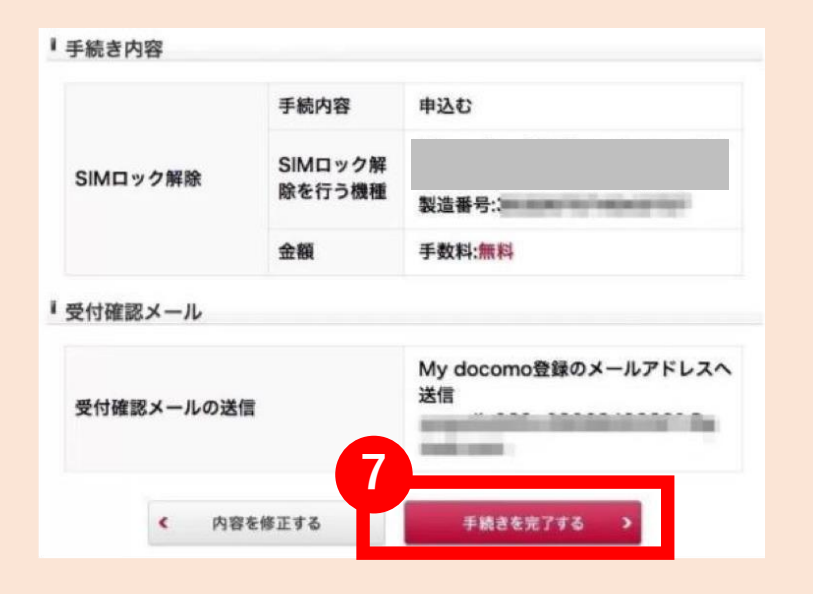

⑦SIMロック解除したい機種が 間違っていないか確認し、 「手続きを完了する」を押す。

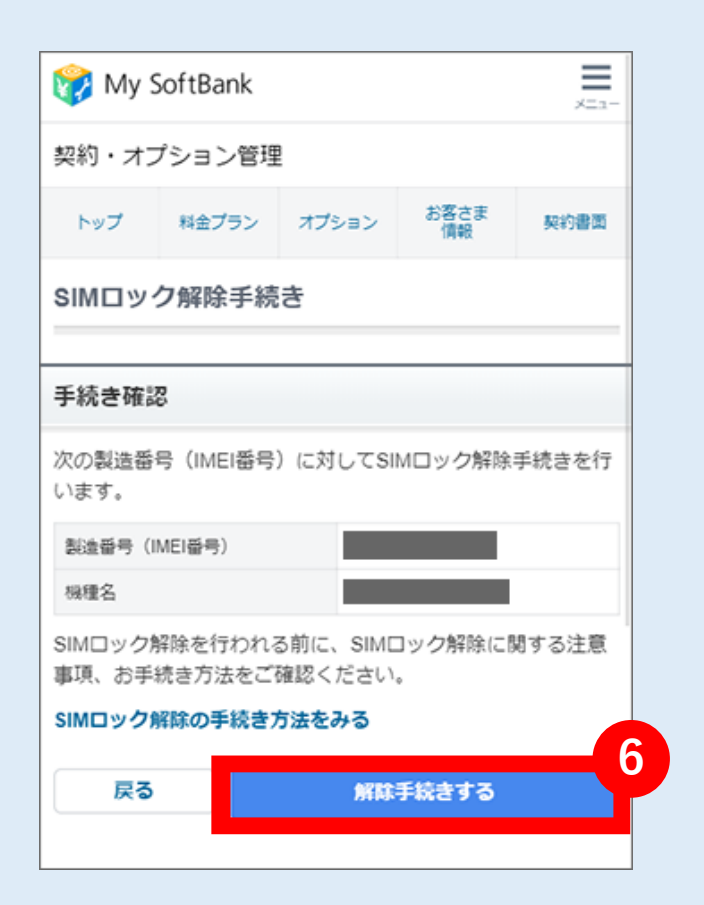

# ⑥SIMロック解除したい機種が 間違っていないか確認し、「解除手続きをする」を押す。

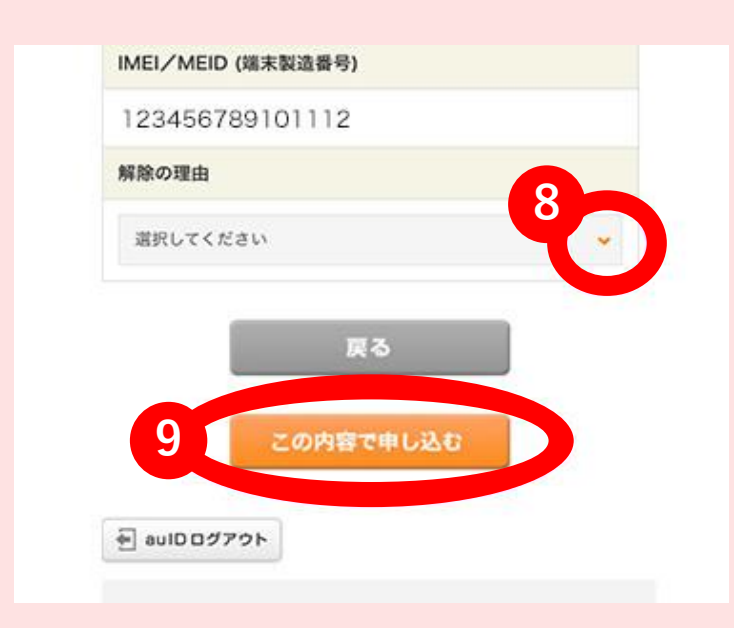

⑧ここを押して、タグを開き、 解除の理由を選択する。

⑨間違いなければ、 「この内容で申し込む」を押す。

## 1-10 SIMロック解除手続きの完了

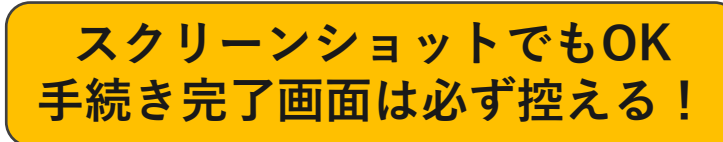

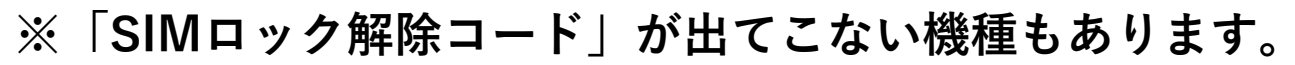

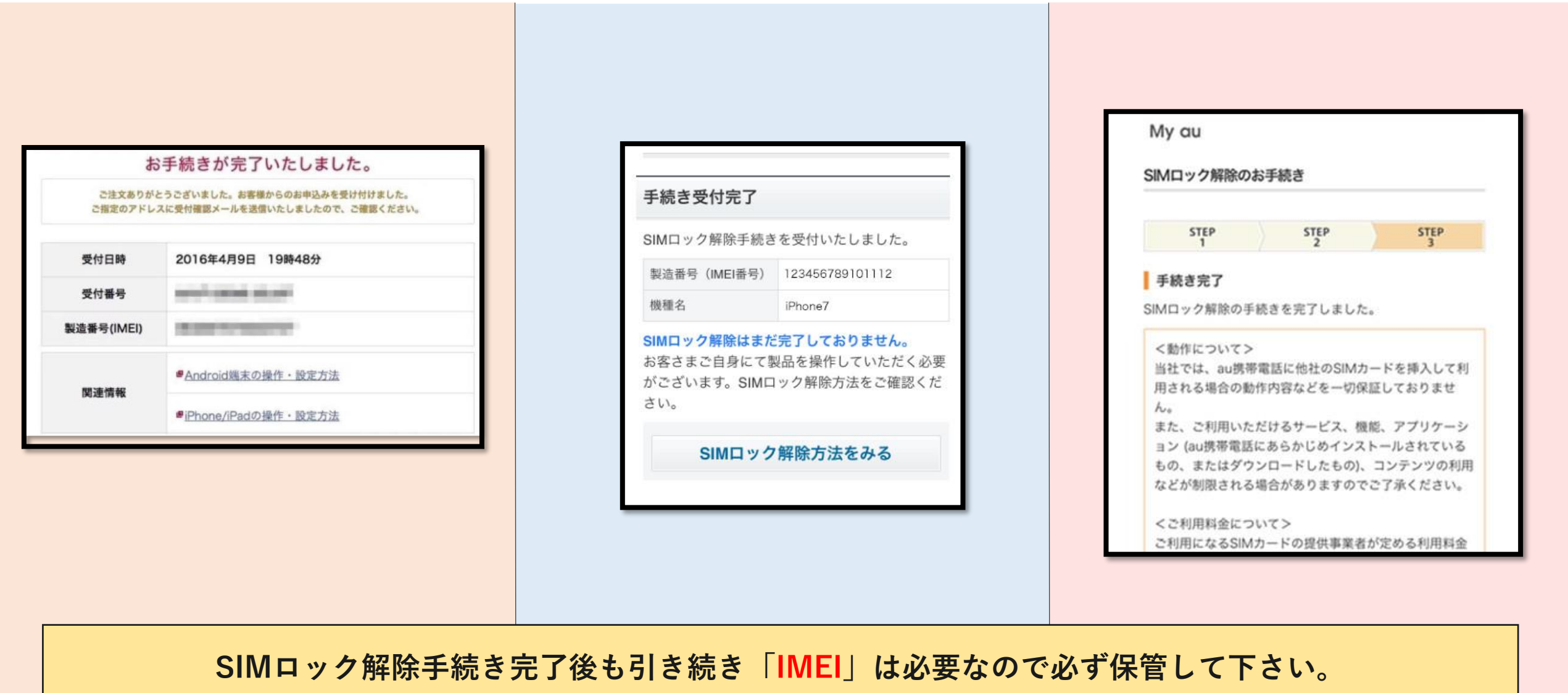

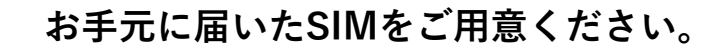

マインモバイル

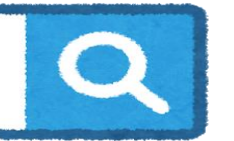

https://minemobile.co.jp/support

「各種設定サポート」より、開通作業ができる。

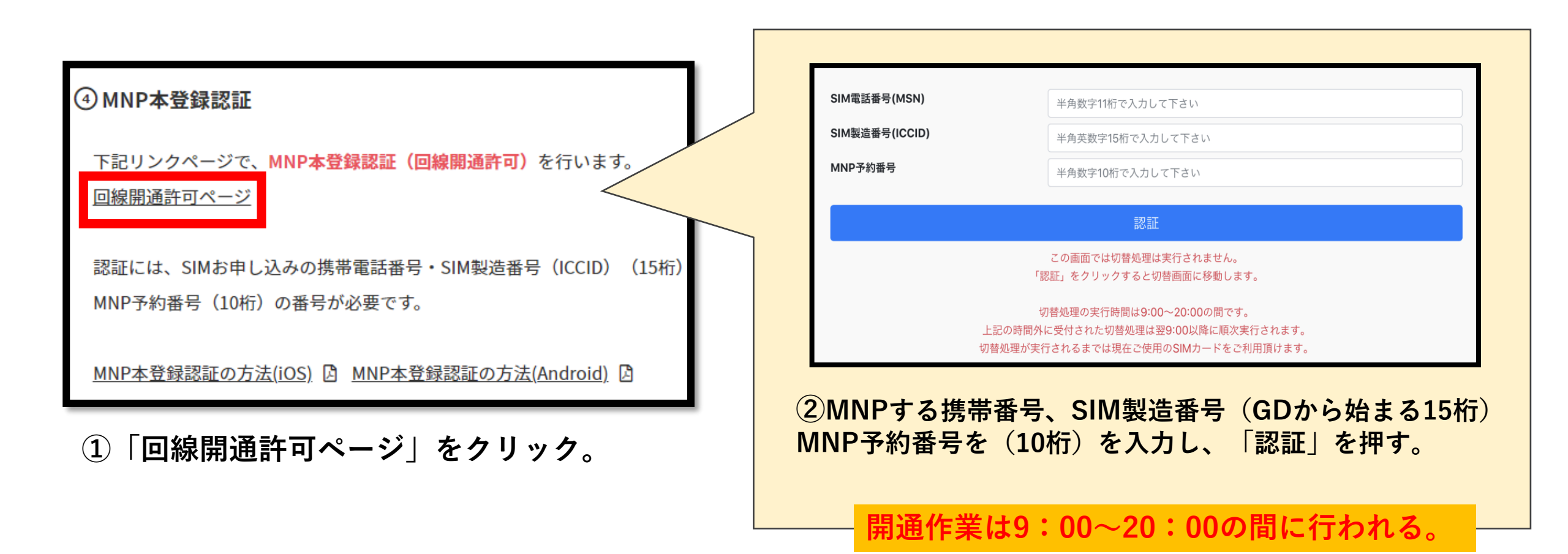

# 3 SIMの入れ替え ※電源を落としてから行ってください。

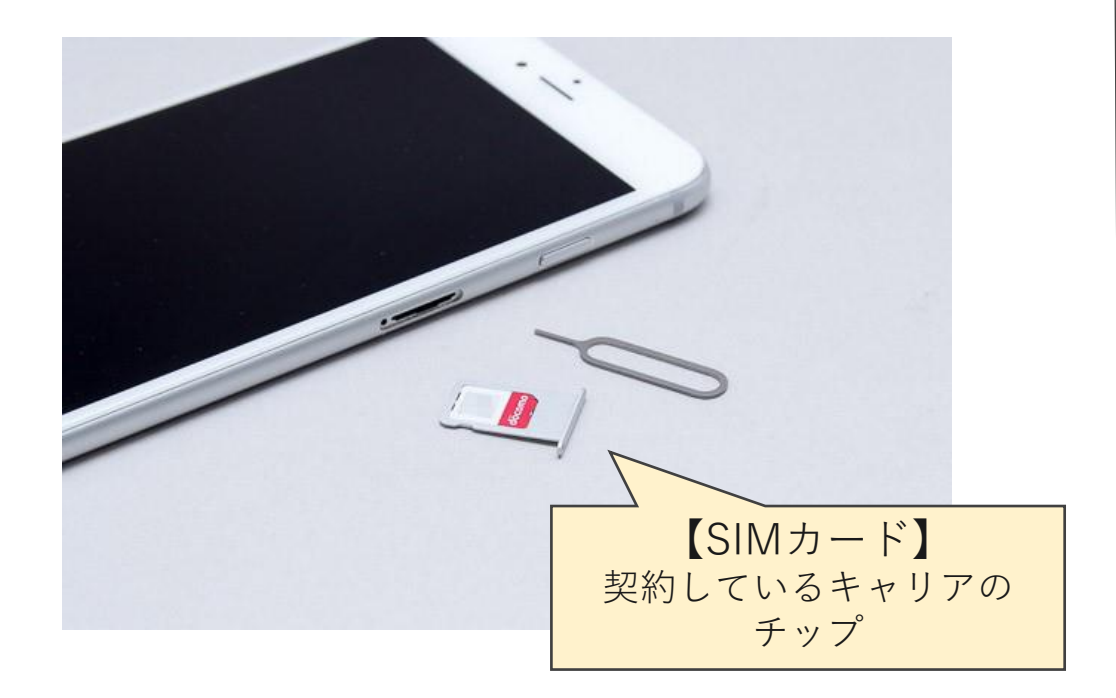

#### SIMトレイの向きやSIMの裏表は 間違えないように注意が必要です。 無理に差し込むと故障の原因になります。

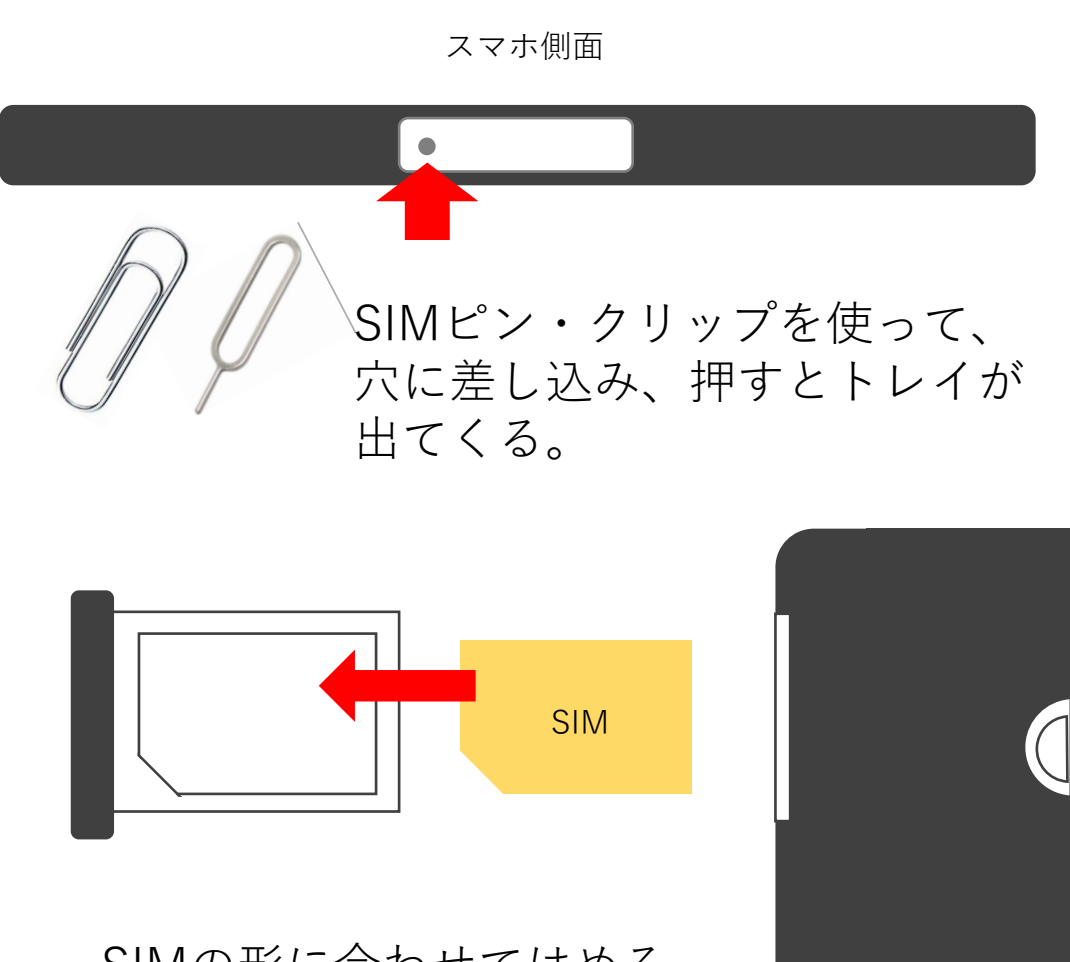

SIMの形に合わせてはめる。

## **5-1 APN設定** ※Wi-Fi環境下での作業となります。

Wi-Fiに接続する。

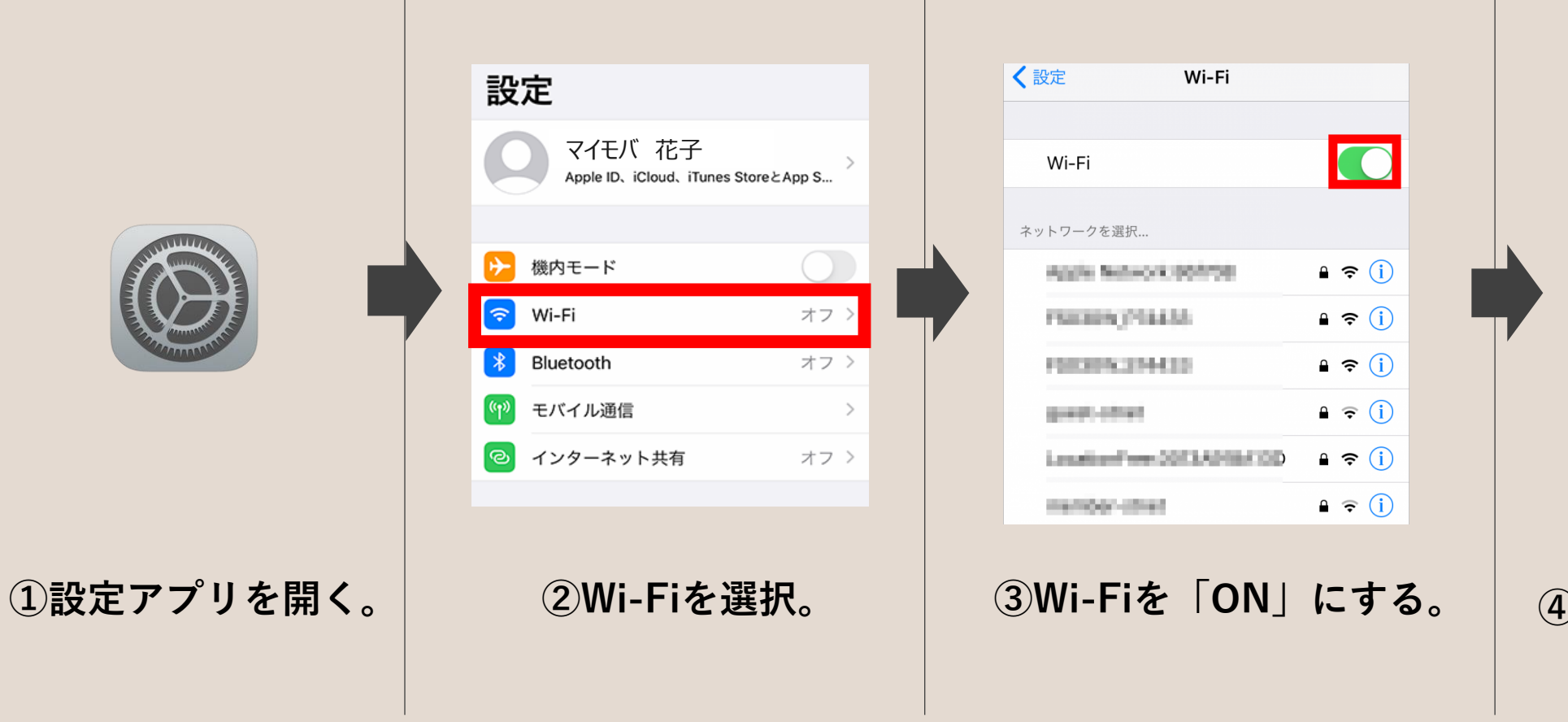

| ネットワークを選択               |                           |
|-------------------------|---------------------------|
| Apple Network 001/08    | ₽ ≎ (Ì)                   |
| PARADACTINASS           | <b>a</b> ≈ (j)            |
| PRODUCTION              | <b>₽</b> ≈ (j)            |
| past-stat               | <b>a</b>                  |
| LouiserFree 2013APRILOD | ∎ <del>?</del> (Ì)        |
| member-inter            | <b>a</b>                  |
| pilana                  | <b>€</b> <del>?</del> (j) |
| Panela-DHETEC           | <b>€</b> <del>?</del> (j) |
| N480(5N2-94548          | ∎ <del>?</del> ()         |
| NUMPERATING AND A       | <b>₽</b> ≈ (j)            |
| NAME*31A4-401883        | <b>₽</b> 중 (j)            |

④使いたいWi-Fiに接続する。

ご自宅にあるWi-Fi 施設・カフェなどのWi-Fi

## **5-2 APN設定** ※Wi-Fi環境下での作業となります。

プロファイルをダウンロード

プロファイルのダウンロードはこちらから https://minemobile.co.jp/support

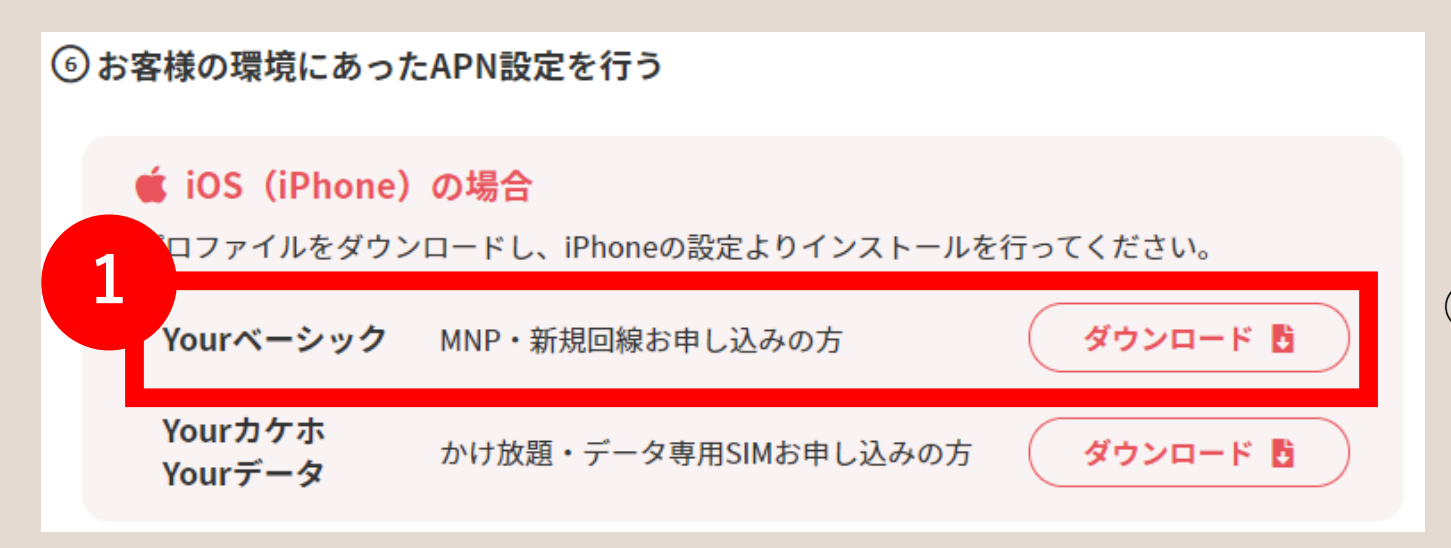

①「Yourベーシック」を選び、ダウンロードする。

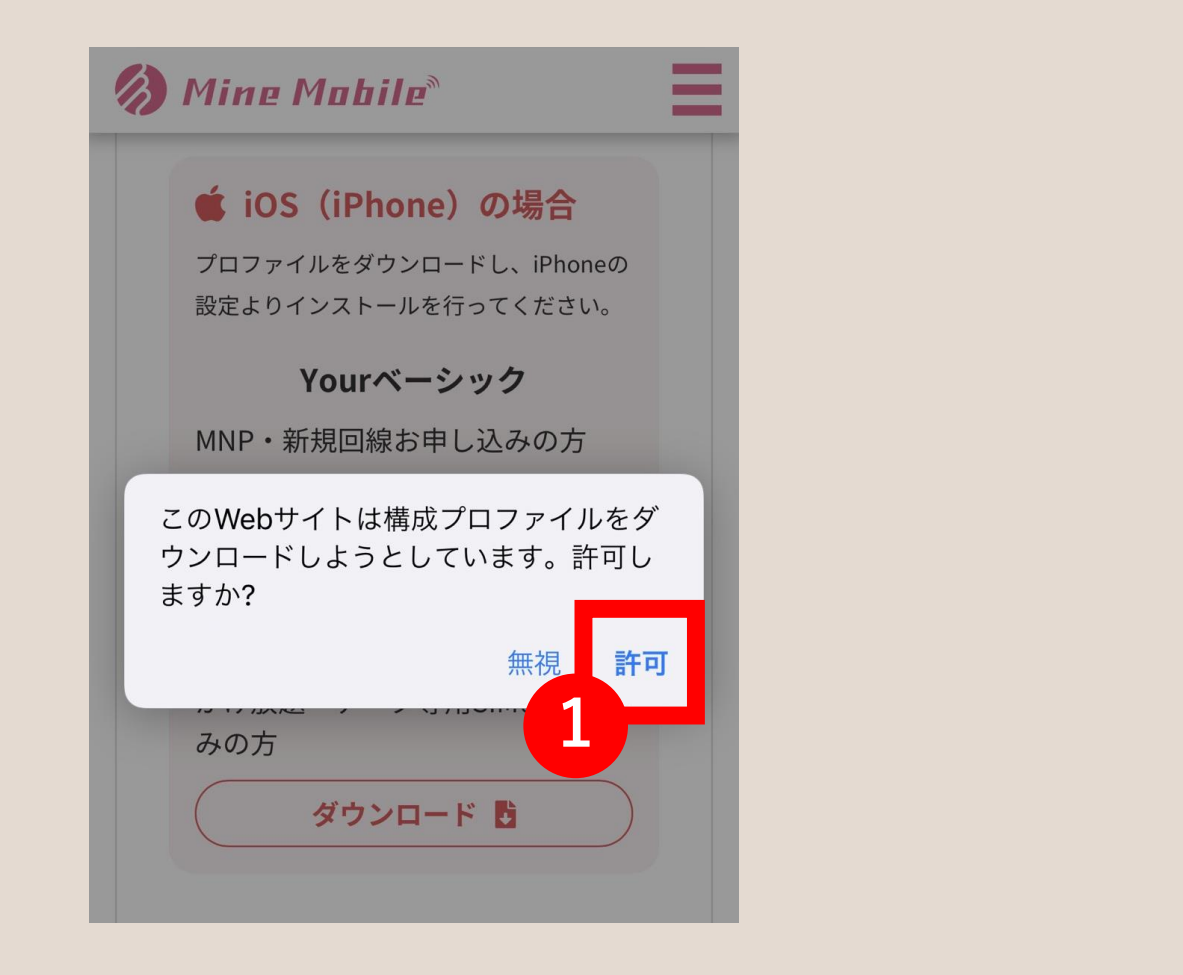

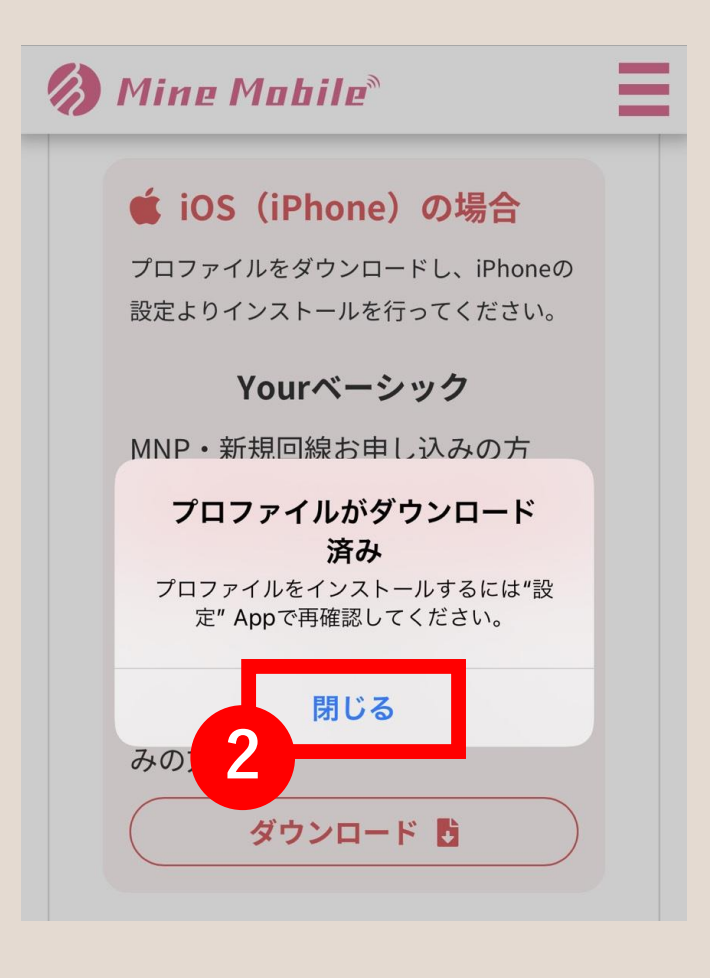

①「許可」を選ぶ。

②「閉じる」を押して、ホーム画面に戻る

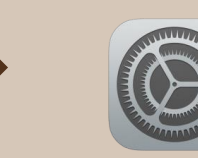

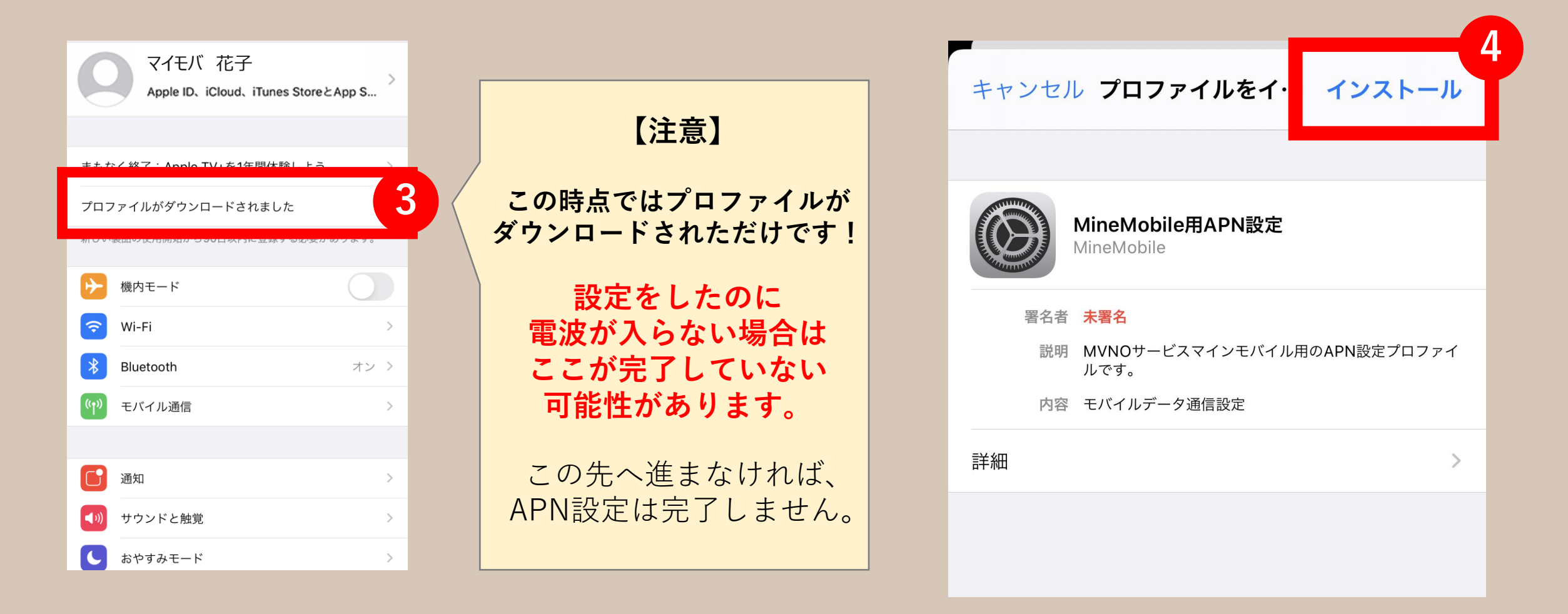

「プロファイルがダウンロードされました」を押す。

④「インストール」する。

## **5-5 APN設定** ※Wi-Fi環境下での作業となります。

パスコードを入力 キャンセル 5 0 0 0 0

# ⑤パスコードの入力 4桁もしくは6桁の 数字のパスコードを入力 ※特に設定をしていなければ

、特に設定をしていなければ iPhoneを開けるときの パスコードで進める。

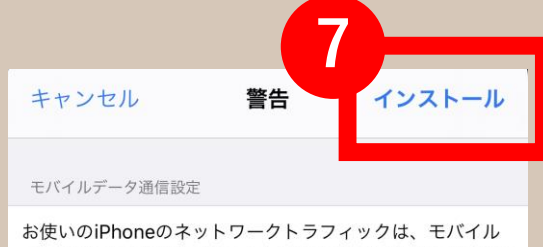

お使いのIPhoneのイットワークトラフィックは、モバイル データ通信の構成によりフィルタリングまたは監視される場 合があります。

未署名のプロファイル

このプロファイルは署名されていません

### ⑦「インストール」を押す。

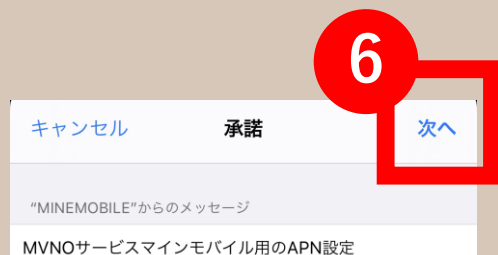

MVNOサービスマインモバイル用のAPN設 プロファイルです。

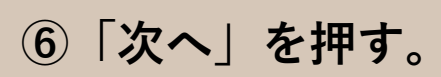

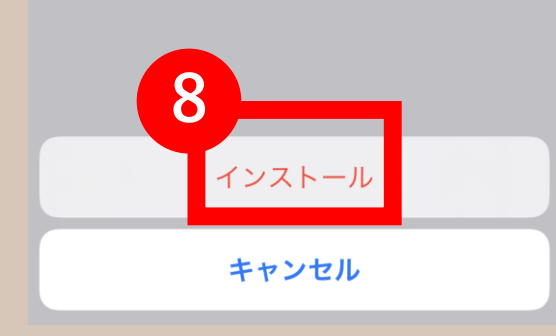

### ⑧「インストール」する。

### 5-6 APN設定完了

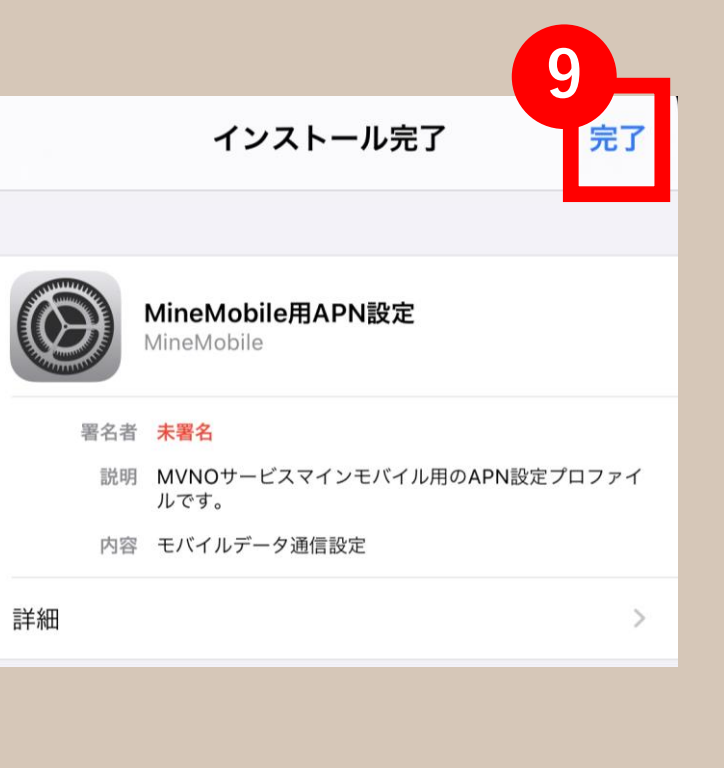

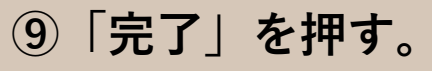

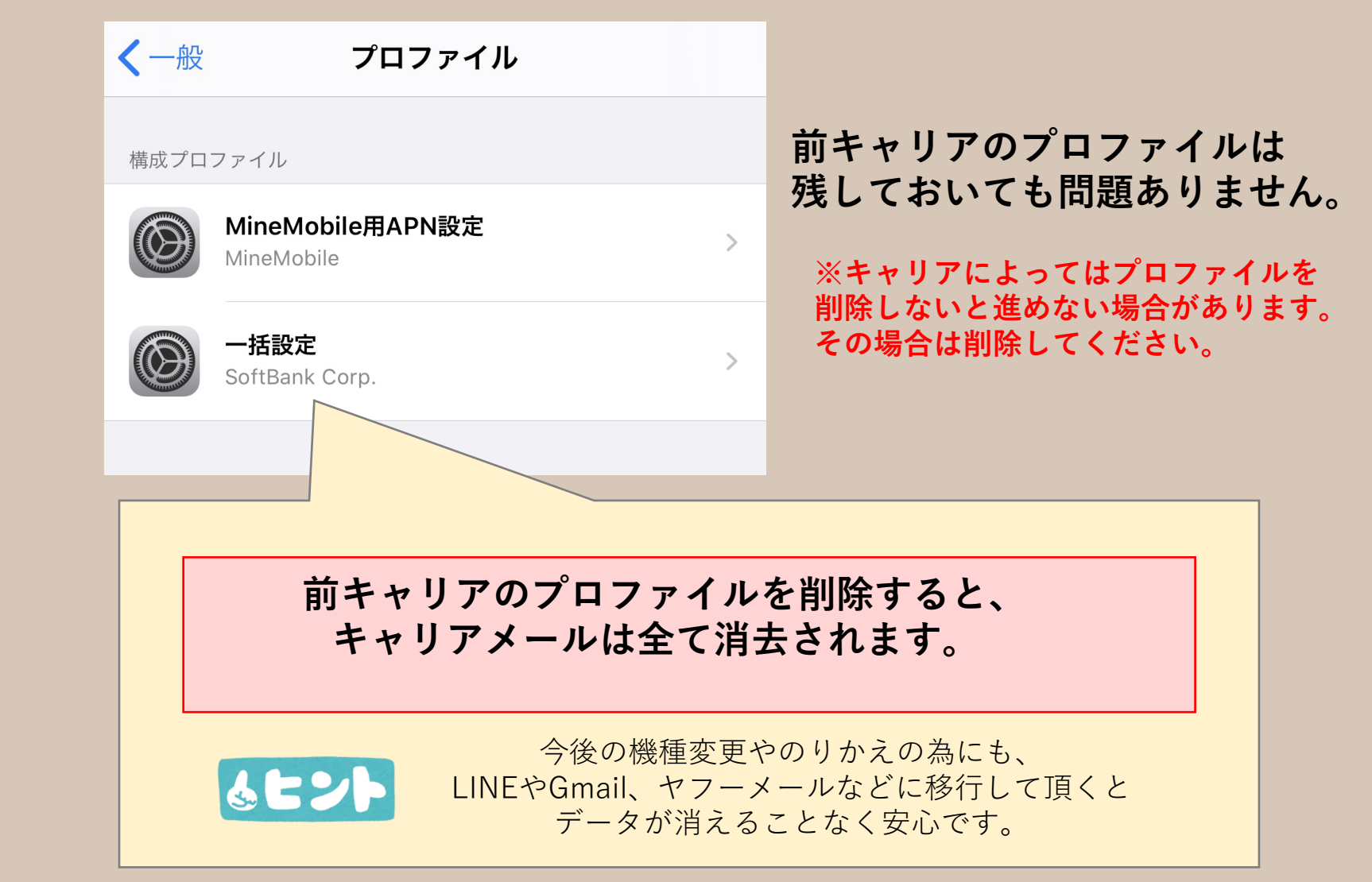

# 全ての設定完了 電波の確認をお願いします。

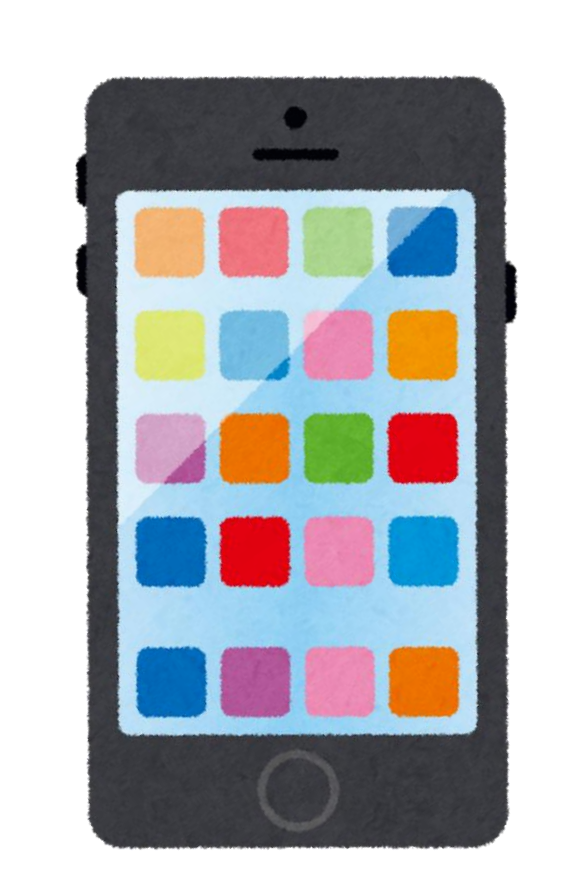

| 0                                                                                                    | X                                                  |
|----------------------------------------------------------------------------------------------------|----------------------------------------------------|
| Q a PyTh C                                                                                                    | yahoo.co.jp C                                      |
| アップル × Q<br><u>オペマ ニュース 地図 画像 助師</u><br>Apple - 公式サイト 0<br>匠語 www.apple.com/jp<br>iPhone, iPad, Mac, Apple TV, Apple<br>Watchの耳紙・購入はこちら。<br>すべて送料無料 - Apple Store受取 | ページを開けません。Safariはサーバ<br>に接続できませんでした。               |
| 検索ができれば<br>インターネット接続OK                                                                                                    | 検索ができなければ<br>設定の手順を見直すor再起動<br>それでもエラーが起きた場合は次ページへ |

### その他 電波が入らないエラー 一覧

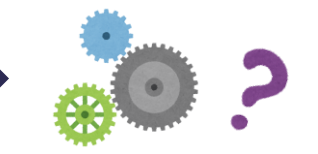

#### エラー① 「SIMなし」

ケース① SIMが外れている(落とした衝撃などで外れることがあります) 解決策 ・もう一度SIMを挿し直す

・電源の再起動

- ケース② SIMを認識していない(SIMが壊れているor機種の故障) 解決策 ・SIM交換
  - ・機種変更もしくは修理
- エラー② 「SIMが無効です」「不正なSIMです」
  - ケース① SIMロック解除ができていない。

#### 解決策

- ・SIMロック解除手続きを前キャリアで行う。
- MNP手続きを完了し、前キャリアを解約している場合は、 手数料¥3000(税抜)が発生。

エラー③ 「iPhoneはアクティベートされていません」

- ケース① iOSのアップデートができていない 解決策 ・Wi-Fiを繋ぎ、システムアップデートを行う。
- ケース② SIM入れ替えをしてから、MNP本登録認証を行った解決策 ・電源の再起動
  - ・時間を置く
- ケース③ SIMロック解除ができていない。

#### エラー④ 「データ通信機能を起動できませんでした」

- ケース① APN設定が完了していない
- ケース② MNP本登録認証をしていない
- ケース③ 機内モードがONになっているか、 モバイルデータ通信がOFFになっている

エラー⑤ 「アクティベートできません」

- ケース① iPhoneが初期化された後で、iPhoneの設定ができていない。 解決策 ・設定>一番上のアカウント情報>探す>iCloud> iPhoneを探す>OFFにする>Appleパスワードの入力
- エラー⑥ 「Apple IDは使用が停止されています」
- ケース① パスワードを何回も間違えた場合 解決策 ・appleid.apple.comでパスワードを変更する。
- エラー⑦ 「PDO認証に失敗しました」
- ケース① 初期化の後に起こりやすい解決策 ・APN設定をもう一度行い、完了させる。

### その他 電波が入らないトラブル 一覧

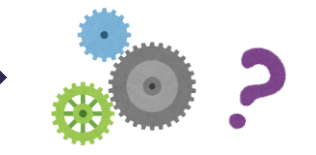

#### トラブル① MNPの後にアンテナが立たない・圏外になる

ケース① SIMロック解除ができていない

ケース② MNP本登録認証完了後から反映されていない
解決策
・電源の再起動

・時間を置く

#### トラブル② 電波表示の部分が「…」のまま

ケース① SIMがきちんと挿入されていない、入れ方を間違っている 解決策 ・裏表、向き、きちんとはまっているか確認して挿し直す。

#### ケース② MNP本登録認証完了後の反映中

解決策・電源の再起動

・時間を置く

#### トラブル③ 今まで4Gで使えていたのに3Gになった

ケース① 電波の入りにくい環境にいる(山、地下、人や建物の密集地)解決策 ・Wi-Fiを繋ぐ

<sub>吽</sub>次束 ・WI-FIを繋ぐ

・電波の入りやすいところに移動する

#### ケース② 機種の長年の使用による故障、破損、SIM不良

解決策 ・機種変更もしくは修理

・SIMの交換

#### トラブル④ 「4G」と出ているのにインターネットが使えない

ケース① プロファイルのインストールができていない 解決策 ・Wi-Fiに接続し、プロファイルのインストールを行う

ケース② バグ

- 解決策・電源の再起動
  - ・システムアップデートができているか確認

#### トラブル⑤ APN設定は完了したのに認識しない

ケース① APNプロファイルのインストールが最後までできていない 解決策 ・「設定」の「プロファイルがダウンロードされました」から インストールを進める

トラブル⑥ プロファイルはインストールしたのに電源が入らない

ケース① SIMロック解除ができていない

ケース② MNP本登録認証ができていない

#### トラブル⑦ 電話が複数台鳴る

ケース① 同じApple IDを使っていて、複数台で受け取れる設定になっている 解決策 ・設定>モバイルデータ通信>ほかのデバイスでの通話「OFF」

## その他 Q&A

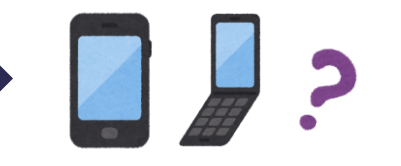

#### **質問①** 古いSIMはどうすればいいですか?

前キャリアに準じます。前キャリアにお問い合わせください。

| 質問② | ガラケーでMNPしたいです。 |
|-----|----------------|
|-----|----------------|

ガラケーのままおのりかえはできません。

MNP予約番号を発行はできますので、マインモバイルにおのりかえの際は、 新しいSIMフリースマホをご用意下さい。

 SIM入れ替えの時に、データが消えてしまうことはないの ですか?

ありません。SIMとは、キャリアの電波を受け取るためのチップです。

<u>質問④</u>データ移行は必要ですか?

今までと同じスマホを使うのであれば不要です

| 質問⑤ | SIMロック解除で、いつ以降販売された端末であれば解除 |
|-----|-----------------------------|
|     | 可能ですか?                      |

iPhone:6s以降、iPad: iPad mini4以降

質問⑥ 前キャリアのSMSにあるメッセージが、消えてしまうのは どうすればいいですか?

スクリーンショットを撮って対策するしかありません。 今後のりかえのためにも、LINEやメールに移行することをお勧めします。

**質問⑦** 充電が早く減る原因はなんですか?

①スマホの寿命・故障によるもの
②アプリの使用が多い(ゲームや動画のビジュアル設定にもよる)
③スリープモードや明るさの設定
④システムアップデートによるもの(今はあまりありません)

#### **質問⑧** 通信速度が遅くなる原因はなんですか?

#### ①電波の入りにくい場所

建物や人が密集するエリア、山間部、地下など

②動画やアプリ、検索など読み込みたいデータが大きすぎる 読み込みに時間がかかってしまうため、遅く感じる。

#### ③通信速度制限がかかっている。

1ヶ月の通信使用量、3日5GBの制限を超えている。

④スマホの容量がいっぱい

写真やアプリがたくさん入っていて、動作が重たくなっている状態。 検索だけではなく、アプリ起動も遅くなる。

⑤スマホの故障によるSIM認識不良、SIM不良